注意:

添加存储需要确保已添加地域可用区,宿主机如需使用存储,需要与添加的存储在同一可用区。

根据之前 ceph-node0 节点 /etc/ceph/ceph\_info 的信息,添加至平台。

### 添加存储

位置: 后台 - 生产 - 资源管理 - 存储管理 - 添加存储

| 🖯 管理后台           | 首页   会员 财务   业务 生产   服务 备案   站务 系统 <sup>输入功能</sup> | 关键字进行搜索 Q |
|------------------|----------------------------------------------------|-----------|
| 国生产              | ☆ 首页/生产/资源管理/存储管理/存储管理 存储管理                        |           |
| 百 资源管理 🔷 🔨 资源也接口 | + 添加存储 存储名称 ~ 搜索关键词 可用区 ~ 存储类型 ~                   | 查询        |
| 地域管理             | ID         各称         类型         可用区               | 节点数量      |
| 可用区管理            | 智元记录<br>                                           |           |
| 存储管理             |                                                    |           |

登录 ceph-node0 节点, 查看配置

## cat /etc/ceph/ceph\_info

| root@ceph-node0:~# cat /etc/ceph/ceph_info                            |
|-----------------------------------------------------------------------|
|                                                                       |
| UUID(auth_uuid) : d1b8a49' 31f                                        |
| 集群名(fsid): d1b8a49 b31f                                               |
| 初始监控(monitor_initial_members_list) : ceph-node0,ceph-node1,ceph-node2 |
| 监控地址(monitor_list) : 172.23.8.155,172.23.8.156,172.23.8.160           |
| 认证(auth_username) : admin                                             |
| 认证密码(auth_key): AQC89gl CMA==                                         |
| 存储池(pool) : volumes-pool                                              |
| 文件系统(ceph_filesystem) : kvm_storage                                   |
| 管理地址(mgr) : http://172.23.8.156:8443                                  |
| 管理用户(user) : admin                                                    |
| 管理密码(password): 7a31661                                               |
|                                                                       |
| root@ceph-node0:~#                                                    |

存储类型选择 CEPH存储,除 名称、可用区 其它信息需要与 ceph-node0 节点的配置文件 /etc/ceph/ceph\_info 中的信息要一致。

| 🖯 管理后台     | 首页(会员财务)(业务生产)(具                                           | 服务备案   站务系统                         | 输入功能关键字进行搜索 Q |
|------------|------------------------------------------------------------|-------------------------------------|---------------|
| 回<br>生产    | <ul> <li>▲ 首页/生产/资源管理/存储管理/添加存储</li> <li>← 添加存储</li> </ul> |                                     |               |
|            |                                                            |                                     |               |
| 资源也接口      | *存储类型:                                                     | CEPH存储 ~                            | 0             |
| 地域管理       | * 支持可用区:                                                   | kvm—🗵 🗸                             | 0             |
| 可用区管理      | * 名称:                                                      | kvmceph                             | (?)           |
| 存储管理       |                                                            |                                     | ~             |
| 机柜管理       |                                                            | *以下数据来源于CEPH安装完成后* ⑦                |               |
| IP管理       | * UUID:                                                    | 482f-9765-d2b75b705ffc              | 0             |
| 异常IP管理     | *集群名:                                                      | 482f-9765-d2b75b705ffc              | 0             |
| 操作系统管理     | *初始监控:                                                     | ceph-node0,ceph-node1,ceph-node2    | 0             |
| 控制器管理      | * 监控地址:                                                    | • 4                                 | 0             |
| 交换机管理      | * {L }i                                                    | - duria                             |               |
| 防火墙管理      | UKUL.                                                      | aumin                               | U             |
| 告警规则管理     | * 认证密码:                                                    | . IXAAG8SCwnnFn0s9BoBE              | 0             |
| 拨号资源管理     | * 存储池:                                                     | volumes-pool                        | 0             |
| 🚘 云服务器 💦 🔨 | 状态:                                                        | <ul> <li>开启</li> <li>关闭?</li> </ul> |               |
| 线路管理       | 管理地址:                                                      | http://1' 3:8443                    | 0             |
| 宿主机管理      |                                                            |                                     | -             |

#### 添加宿主机

受控安装参考: <u>文档</u>

热迁移要求宿主机名不一致,宿主机需修改主机名。

# 登录宿主机, 修改主机名, 名称可自定义, 不重复即可 echo "master\_1" > /etc/hostname

位置: 生产 - 云服务器 - 宿主机管理 - 添加宿主机

| 🖯 管理后台   | 首页 🗌 会           | 员财务              | 业务生产      | - 服务   | 备案   | 站务    | 系统   | 椞     | 闪功能关 | 键字进行搜索 | Q |
|----------|------------------|------------------|-----------|--------|------|-------|------|-------|------|--------|---|
| ☑<br>生产  | 合 首页/生)<br>服务器宿: | ☆/云服务器/宿<br>主机管理 | 主机管理 / 服务 | 器宿主机管理 |      |       |      |       |      |        |   |
| ■ 资源管理 ~ | _                |                  |           |        |      |       |      |       |      |        |   |
| 금 云服务器 ∧ | + 添加             | 「宿主机」            | 批量删除      | ✓ 启用   | ◎ 禁用 | 11 排序 | 宿主机  | lid ~ | 搜索的  | 关键词    |   |
| 线路管理     |                  |                  |           |        |      |       |      | 建态学   |      |        |   |
| 宿主机管理    | ID               | ) 物理位置           | IP        | 共享类型   | 存储类型 | 客户机   | IP管理 |       | 状态   | 通信状态   |   |
| or       |                  |                  |           |        |      |       | 智无记  | 录     |      |        |   |

点击添加,线路选择与添加存储同一可用区下的线路,填写完宿主机信息,下一步

| こ 管理店                  | 14     | 首页(会员财务)、业务生产(服                                               | 济 备案 · 站务 系统                            | 输入功能关键字进行搜索 Q         |
|------------------------|--------|---------------------------------------------------------------|-----------------------------------------|-----------------------|
| E<br>生产                |        | <ul> <li>斎 首页/生产/云服务器/宿主机管理/宿主机添加</li> <li>← 宿主机添加</li> </ul> |                                         |                       |
| ➡ 资源管理                 | ~      |                                                               |                                         |                       |
| ⊇ 云服务器                 | ^      | 第一步:通用设置 第二步:分配设置                                             | 置                                       |                       |
| 线路管理                   |        | 溪田四田                                                          |                                         |                       |
| 宿主机管理                  |        | 通用反直                                                          |                                         |                       |
| 🕏 服务器托管                | ~      | * 线路                                                          | kvm—X                                   | 3                     |
| 📑 裸金属服务器               | $\sim$ |                                                               | 注: 单条线路请添加同一种虚拟化类型且为同-                  | ∽<br>一种P类型,否则会导致数据混乱。 |
| <mark>8。</mark> 负载均衡   | $\sim$ | *物理位置                                                         | KVM20200001                             | 3)                    |
| 🗐 云数据库                 | $\sim$ |                                                               |                                         | <u> </u>              |
| 😙 虚拟主机                 | $\sim$ | *虚拟化被控版本类型                                                    | KVM被控                                   | 0                     |
| 📑 证书                   | $\sim$ |                                                               | 注: VM被控智不支持线路泡选择IP                      | _                     |
| <b>光</b> CDN           | $\sim$ | * 『『或滅谷                                                       |                                         | 3                     |
| 🕤 对象存储                 | $\sim$ | * 通信端口                                                        | 50666                                   | 0                     |
| 😫 域名                   | $\sim$ | * 诵信零码                                                        |                                         |                       |
| <mark>爲</mark> ZKEYS代理 | $\sim$ |                                                               | XIIIASCISIZSZEGYYIPO                    |                       |
| <mark>8、</mark> 自定义产品  | $\sim$ | * 宿主机状态                                                       | ● 启用 ○ 禁用 ⑦                             |                       |
| <mark>爲</mark> 智能建站    | $\sim$ | 公共线路池中获取IP                                                    | <ul> <li>支持</li> <li>● 不支持 ⑦</li> </ul> |                       |
| 🔒 商标翻置                 | $\sim$ |                                                               | 注: 创建云服务器时支持是否从公共线路池中引                  | 单性获取IP                |
| 🔁 短信                   | $\sim$ | 分配排序                                                          | 0                                       | ?                     |
|                        |        |                                                               |                                         |                       |
|                        |        | 140 T.                                                        |                                         |                       |
|                        |        |                                                               |                                         |                       |
|                        |        |                                                               |                                         |                       |
|                        |        |                                                               | 下一步                                     |                       |

存储类型选择 ceph□存储选择之前添加的存储名称,点击认证,通过后保存即可。如需使用热迁移,必需填写宿主机远程断开与root密码。如果添加第二台宿主机也选择同一个存储,则会共用一个存储 池。(一台宿主机只可绑一个存储,一个存储可被多个宿主机绑定)

| 🖯 管理店                                                    | 8      | 首页   会员财务   业务生产   服务备案   站务系统 输入功能关键字进行搜索 Q                  |
|----------------------------------------------------------|--------|---------------------------------------------------------------|
| ┏<br>生产                                                  |        | <ul> <li>斎 首页/生产/云服务器/宿主机管理/宿主机添加</li> <li>← 宿主机添加</li> </ul> |
| <ul> <li>■ 资源管理</li> <li>● 云服务器</li> <li>线路管理</li> </ul> | ×<br>~ | 第一步:通用设置 第二步:分配设置                                             |
| 宿主机管理                                                    |        |                                                               |
| <ul> <li>版务器托管</li> <li>課金属服务器</li> </ul>                | ~      | 存储类型 ceph v                                                   |
| <mark>島</mark> 负载均衡                                      | ~      | 存储 kvmceph ~ ⑦                                                |
| 🛢 云数据库                                                   | ~      | 接权从证<br>注:当存储类型为CEPH时,必须接权认证通过,才能新增宿主机信息。                     |
| ⑦ 虚拟主机                                                   | Ň      | 注:此授权通过后,宿主机将与新CEPH存储形成认证关系,旧存储认证消失,如宿<br>访问。                 |
| E CDN                                                    | š      |                                                               |
| ④ 对象存储                                                   | ~      | 宿主机ROOT密码                                                     |
| 😫 域名                                                     | $\sim$ | 注:必须为root账号密码,仅用于集群内不停机热迁移使用,如不使用此功能可不设                       |
| <mark>爲</mark> ZKEYS代理                                   | ~      | 系统盘磁盘的IOPS设置 0                                                |
| ▲ 自定义产品                                                  | ~      | 注:0为不限制                                                       |
| A. 商标配器                                                  | č      | 数据盘磁盘的IOPS设置<br>0<br>で<br>う<br>で<br>つ                         |
| ₩ Privella                                               | ~      |                                                               |
| /                                                        |        | 2: CPU上限默认值为100%,上限设置30%以下会导致机器无法运行                           |

添加完成即可。

注意:

通过以上方式添加的宿主机,开通的机器,客户机存储在 volumes-pool 存储池中。

只有宿主机存储类型均为 ceph 开通的机器,并且为同一可用区之间的存储池可以互相热迁移。

#### 热迁移

热迁移要求宿主机名不一致,宿主机需修改主机名。

# 登录宿主机,修改主机名,名称可自定义,不重复即可 echo "master\_2" > /etc/hostname

按照以上方式添加第二台 ceph 存储类型宿主机,添加完 IP 后,在其中一台宿主机开通机器。开通完成后,后台 - 业务 - 业务列表,选择刚刚开通的机器点击管理,选择热迁移

| 俞 首页/业务/云 | 服务器 / 业务列表 / 云服务器:172.23.8.86              |        |            |      |                        |    |            |           |
|-----------|--------------------------------------------|--------|------------|------|------------------------|----|------------|-----------|
| ← 云服务器:   | 172.23.8.86                                |        |            |      |                        | 升级 | 壊 退款       | 更多操作 ^    |
|           |                                            |        |            |      |                        |    |            | 里装系统      |
| 基础信息      | 流量图                                        |        |            |      |                        |    |            | 救援系统      |
| GUID:     | 1001000100011100                           | 业务ID:  | 10714      | 线路:  | NON 1027 228           |    |            | 恢复数援      |
| 服务器IP:    | 12,234.00                                  | 内网IP:  | 10.01.0.00 | 弹性IP | : 0个 [管理]              |    |            | 启动        |
| 操作系统:     | Set03 lon_Set03_72_84                      | 登录名:   | root       | 远程講  | i□: ####               |    |            | 关机        |
| 业务状态:     | 正常                                         | 运行状态:  | 运行中        | 提作状  | 志: 正常                  |    |            | 重启        |
| 锁定状态:     | 未锁定                                        | 快照状态:  | 正常         | 同步时  | 间: 无                   |    |            | 锁定        |
| 备注:       | [修改备注]                                     |        |            |      |                        |    |            | 过户        |
|           |                                            |        |            |      |                        |    |            | 管理终端      |
|           |                                            |        |            |      |                        | -  |            | 重查密码      |
| 配宣信息      | 藏語信息 网方信息                                  |        |            |      |                        | -  | -H MAUEDCC | 重置VNC密码   |
| CPU:      | 1核                                         | 内存:    | 1G         | 带宽:  | 1M                     |    |            | 清除状态      |
| 防御:       | 5G                                         | 数据磁盘:  | 10G        | 下行带  | 宽: 10M                 |    |            | 重置IP      |
| VMID:     | Tradition (Mine More Incite 427 (MIN) (198 | CPU限制: | 80%        | VNC  | t⊡: (mana)             |    |            | 删除        |
|           |                                            |        |            |      |                        |    |            | 安装资源监控    |
|           |                                            |        |            |      |                        |    |            | 突然呼乱      |
| 付费信息      |                                            |        |            |      |                        |    |            | 1985      |
| 购买时间:     | 2021-01-21 18:05:03                        | 购买时长:  | 1个月        | 到期日时 | 间: 2021-02-21 18:05:03 |    |            | 12直篇作系统版本 |
| 续费方式:     | 按系统目动结算 [设置]                               |        |            |      |                        |    |            | 単体        |
| 备注:       |                                            |        |            |      |                        |    | ~          | × **      |
|           |                                            |        |            |      |                        |    |            | R33_19    |

# 选择第二台 ceph 存储类型的宿主机,点击迁移,等待迁移完成即可。

| - 前页 / 业务 / 云風烏陽 / 业务列表 / 服务器株迁移<br> |                 |                             |       |                                         |  |       |             |      |
|--------------------------------------|-----------------|-----------------------------|-------|-----------------------------------------|--|-------|-------------|------|
| ① 1.只有业务和目                           | 目标宿主机均使用CEPH磁盘才 | 支持执迁移:                      |       |                                         |  |       |             |      |
| 2.迁移过程中,<br>服务器详情                    | 会实时迁移业务机器到目标和   | <b>自主机中,并且删除源</b> 宿主机里面的机器; |       |                                         |  |       |             | 收起 ^ |
| 业务ID:                                | -               |                             | GUID: | 100100000000000000000000000000000000000 |  | 线路:   | 100 mil-010 |      |
| CPU:                                 | 1核              |                             | 内存:   | 1G                                      |  | 带宽:   | 1M          |      |
| 防御:                                  | 5G              |                             | 磁盘:   | 10G                                     |  | 业务IP: | 172,214,44  |      |
| 宿主机ID:                               |                 |                             |       |                                         |  |       |             |      |
| 迁移操作                                 |                 |                             |       |                                         |  |       |             | 收起 ^ |
|                                      |                 | * 请选择迁移后的新御主机: IP:          | :t    | · > 注: 请选择云服务器迁移后的新宿主机。                 |  |       |             |      |
| 后台操作保护                               |                 |                             |       |                                         |  |       |             | 收起 ^ |
|                                      |                 | 管理员密码:                      | 2     |                                         |  |       |             |      |
|                                      |                 | 迁移                          | 3     |                                         |  |       |             |      |